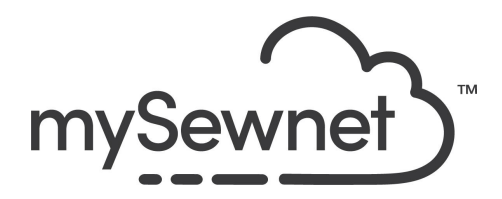

mySewnet Embroidery Software Levels: Platinum

## Embellish - Ribbon Embroidery

Create unique ribbon embroideries, with the industry's first ribbon embroidery attachment.

• Choose from an existing gallery of pre-made shapes and forms or draw your own lines.

| 1. | Tips & Hints when creating a ribbon<br>design:<br>When designing with ribbon, use a<br>continuous line where possible, and<br>plan your start and end before placing<br>your design. Ribbon designs cannot<br>be split.<br>Avoid very sharp corners, and do not<br>use loops smaller than 5mm in<br>diameter.<br>You can stitch over another ribbon<br>line, but not more than twice. |  |
|----|----------------------------------------------------------------------------------------------------|--|
| 2. | Add background<br>If you want to add an image to trace,<br>that is easy too. You can choose to<br>add an image from your camera, from<br>computer or create a new one with<br>Draw & Paint.                                                                                                    |  |
| 3. | Go to the View tab and click on Background Wizard.                                                                                                    |  |

| 4. | Choose Add New Backgrounds.                                                                                                    | – Background –                                                                                                    | <ul> <li>Load Previously Saved</li> <li>Add New Background</li> </ul>                              |
|----|----------------------------------------------------------------------------------------------------|----------------------------------------------------------------------------------------------------|----------------------------------------------------------------------------------------------------|
| 5. | <ul> <li>Here you choose which background picture you want to use;</li> <li>Load a picture - Find the picture you want to use in your folders.</li> <li>Paste Picture - If you previously Copied the picture.</li> <li>From Scanner or Camera - Find your source and open picture.</li> <li>Create New Picture - This will open the Draw &amp; Paint module and you can create a new picture.</li> <li>Edit Picture - Will become available when a picture is chosen and you have the possibility to edit.</li> </ul> | Choose Picture                                                                                                    | Load a Picture<br>Paste Picture<br>From Scanner or<br>Camera<br>Create New Picture<br>Edit Picture |
| 6. | Choose load a picture                                                                                                    | Load a                                                                                                    | Picture                                                                                            |
| 7. | Use the leaf image provided with the<br>instruction.<br>(It is also available as part of the<br>sample files for exercises on the<br>Download page)                                                                                                    | Optional Downloads<br>Download Explorer-Plu<br>Download extended ba<br>Download USB Driver f<br>Download sample files | ig-In<br>ackgound sets<br>for direct cable machines<br>for exercises                               |

| 8.  | Choose the leaf.                                                                                                    |                                                                                                    |
|-----|----------------------------------------------------------------------------------------------------|----------------------------------------------------------------------------------------------------|
| 9.  | Step through the Background Wizard<br>until you get to Set Size. Set 200mm                                                                                            | Background Wizard - Set Size<br>Set Size of Background<br>Zoom<br>Q<br>Length of displayed line<br>200.0 mm                         |
| 10. | Note that you have to make sure that<br>the image is 40mm smaller than the<br>hoop in width to fit in the restricted<br>area for the Ribbon Embroidery<br>Attachment. |                                                                                                    |
| 11. | Save as Ribbon Leaf under My<br>Garments                                                                                                    | Background Name<br>Ribbon Leaf<br>Garment Category<br>Garments<br>H Bags & Hats<br>Children<br>Home<br>Ladies<br>Men<br>My Garments |
| 12. | Now we are ready to use this image as<br>a background for our Ribbon<br>Embroidery. Before we leave the View                                                          |                                                                                                    |

|     | Tab, lower the opacity of the background image to 50%                                                                                                   |                                                                         |
|-----|----------------------------------------------------------------------------------------------------|-------------------------------------------------------------------------|
| 13. | Go to the Embellishment Tab.<br>Zoom in so you get a better view of the<br>image in the hoop.                                                           |                                                                         |
| 14. | Choose Ribbon, Draw Line, Point Line                                                                                                    | Category                                                                |
| 15. | In the pop-up, choose a light blue and 5.0mm ribbon size.                                                                                               | Ribbon Selection X Color Quick Colors Size: 5.0 mm OK Cancel Apply Help |
| 16. | Start clicking in the lower right corner<br>and click all the way around the<br>design.It doesn't have to be perfect,<br>we will edit the points later. |                                                                         |

| 17. | Right click and Finish placing line.                                                                                  | Finish placing line         Undo       Ctrl+Z         Rgdo       Ctrl+Y         Zoom       Yiew Mode         Background       Background         Send       Ctrl+K |
|-----|----------------------------------------------------------------------------------------------------|----------------------------------------------------------------------------------------------------|
| 18. | Click on Edit points and the design to see the points to edit.                                                        | Untitled - mysewnet - Em<br>Embellish Modify View Help<br>Select Insert Delete Delete Break Properties<br>Points Selection Up Line<br>Edit Embellishment           |
| 19. | Take a few minutes to edit your<br>design. You can also Insert or Delete<br>points if needed.                         | Insert Delete<br>Points Points                                                                                                    |
| 20. | Click on Properties if you want to Edit<br>the size of ribbon or find out how much<br>ribbon you need for the design. | Properties                                                                                                    |

| 21. | Now your ribbon embroidery is done!<br>You have created one of the designs<br>used in the campaign. Wasn't that<br>easy!                                | Ribbon Selection     Color     Quick Colors     Image: Color     Image: Color |
|-----|----------------------------------------------------------------------------------------------------|----------------------------------------------------------------------------------------------------|
| 22. | To save the design click on File and Save<br>As. This will save a .vp4 file that is fully<br>editable again if you want to continue<br>working with it. | Save As                                                                                                    |
| 23. | If you want a different format you use the Export instead.                                                                                              | Welcome   New Window   Open   Insert   Save   Save   Save As   Export                                                                                                    |

| 24. | Here you will get a list of all available<br>formats and you can choose the format<br>you need for your embroidery machine.                                                                                                    | Husqvarna Viking / Pfaff (.vp4)         Husqvarna Viking / Pfaff (.vp3)         Husqvarna Viking / Pfaff (.vp3)         Husqvarna Viking / Pfaff (.vp3)         Brother / Baby Lock / Bernina (.pes)         Brother / Baby Lock / Bernina (.pec)         Compucon / Singer (.sox)         Husqvarna Viking Designer I (.shv)         Husqvarna Viking / Pfaff (.vip)         Husqvarna Viking / Pfaff (.vip)         Husqvarna Viking / Pfaff (.vip)         Husqvarna (.hus)         Janome / Singer (.jef)         Janome (.sew)         Ffaff (.pcs)         Tajima (.dst)         Toyota (.100) |
|-----|----------------------------------------------------------------------------------------------------|----------------------------------------------------------------------------------------------------|
| 25. | On the Export pop-up you also get<br>additional choices under Optimize for<br>Sewing.<br>These are settings you can change in<br>Configure.                                                                                                    | Optimize for Sewing         Combine         Remove Overlap         Image: ColorSort         Image: Optimize Stitch Length:         Optimize Stitch Length:                                                                                                    |
| 26. | If you open Configure under the File menu<br>and the Export Tab you can select your<br>options.<br>Removing the checkmarks for Combine<br>and Color Sort helps if you want to decide<br>when to do that manually before Export.<br>This is very useful when working with<br>Appliqué designs where you want to keep<br>the number of color blocks for the<br>technique steps.<br>When you have made the changes click<br>Apply and OK. |                                                                                                    |

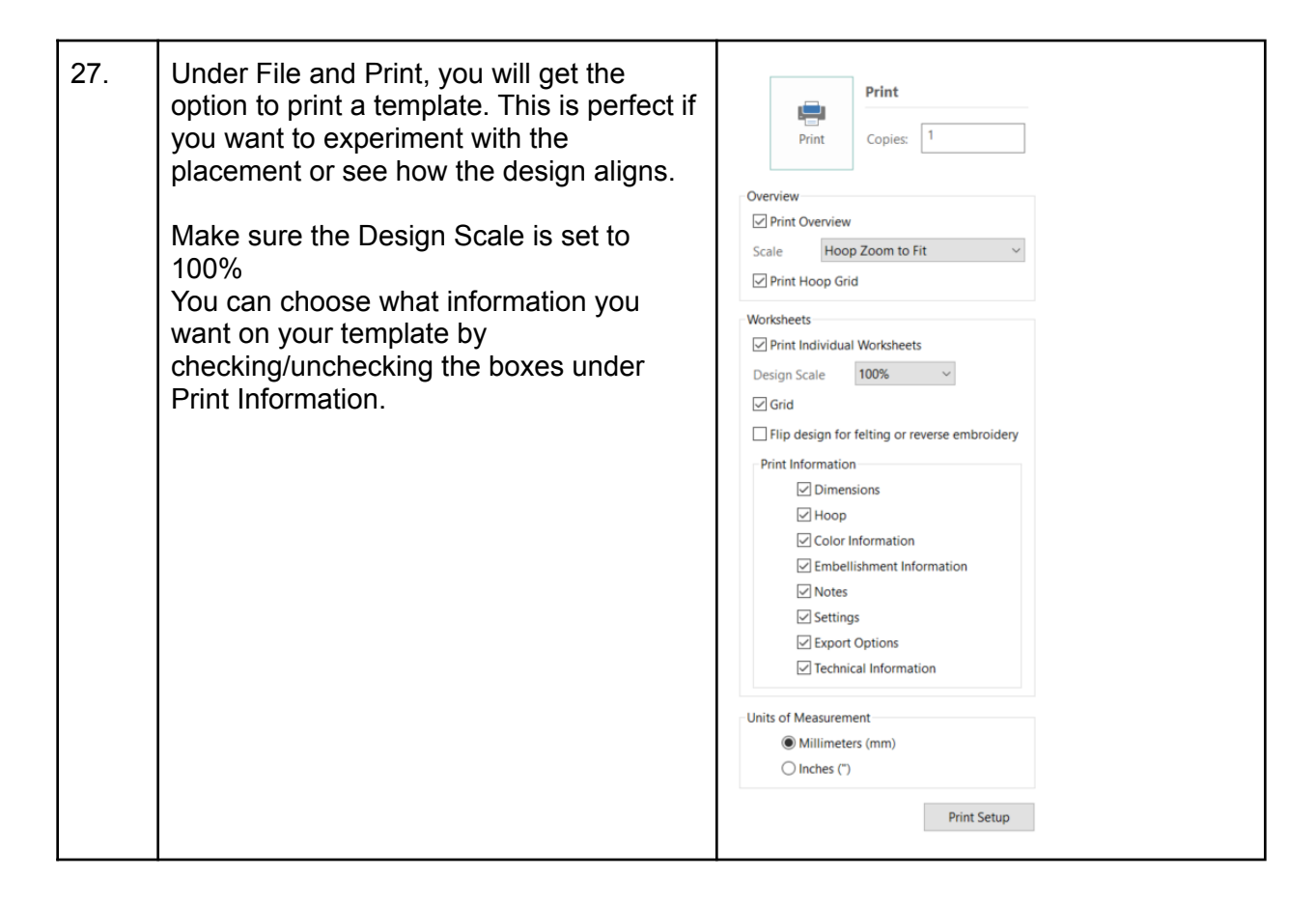

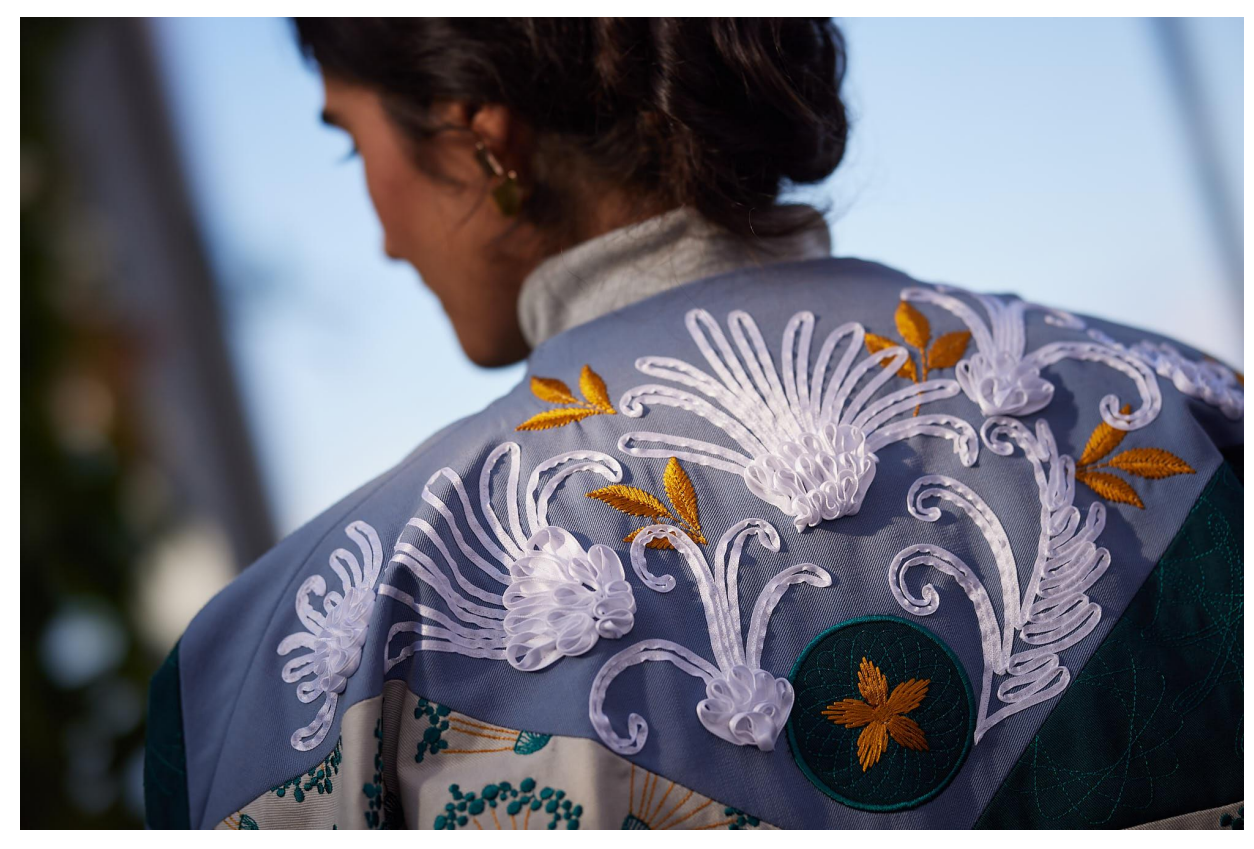